|      |          | Config  | guration Inform | nation   |        |       | Gai  | in de bas | e   | Gain d'a | altitude |
|------|----------|---------|-----------------|----------|--------|-------|------|-----------|-----|----------|----------|
|      | Moteur   | ESC     | Hélice          | Batterie | Poids  | Pitch | Roll | Yaw       |     | Pitch    | Roll     |
| F330 | DJI-2212 | DJI-18A | DJI-8 Inch      | 3S-2200  | 790 g  | 140   | 140  | 100       | 110 | 140      | 140      |
| F450 | DJI-2212 | DJI-30A | DJI-8 Inch      | 35-2200  | 890 g  | 150   | 150  | 100       | 105 | 150      | 150      |
| F550 | DJI-2212 | DJI-30A | DJI-8 Inch      | 4S-3300  | 1530 g | 170   | 170  | 150       | 140 | 170      | 170      |

Paramètres recommandés pour l'usage d'un F330 / F450 / F550

# ECRAN "E1T annonce"

| Anno                                                                                                    | ancementa                                                                            |
|----------------------------------------------------------------------------------------------------|--------------------------------------------------------------------------------------|
| New firmware v4.04 available!                                                                                                    |                                                                                      |
| Please upgrade to the latest firmware v<br>Please download the latest software fro<br>v2/download                                              | 4.04 with assistant software v2.40.<br>om <u>http://www.dji.com/product/naza-m-</u>  |
| New firmware features:<br>1: Added Max Angular Rate settings f<br>2: Added H4-3D or H3-3D adjustmen<br>and vertical angle limits, and FPV mode | or various propulsion systems.<br>t settings including gimbal gain, horizontal<br>e. |
| ANNONCE:                                                                                                    |                                                                                      |
| Nouveau firmware V4.04 disponible!                                                                                                    |                                                                                      |
| SVP mettre à jour suivant ce dernier firmware                                                                                                  | V4.04 avec assistant software v2.040                                                 |
| SVP télécharger celui -ci à l'adresse http://w                                                                                                 | ww.dji.com/product/naza-m-v2/download                                                |
| Nouvelles évolutions                                                                                                    |                                                                                      |
| 1: Ajout des paramètres d'angulation maxi p                                                                                                    | our différents systèmes de propulsion                                                |
| 2: Ajout de paramètres d'ajustement H4-3D (                                                                                                    | ou H3-3D incluant le gain GIMBAL, les limites angulaire                              |
| horizontales et verticales, et le mode FPV                                                                                                    |                                                                                      |
| Don't snow agai                                                                                                    | n Ne glus afficher cet écran                                                         |
| FERMER                                                                                                    | RAFRAICHIR                                                                           |
|                                                                                                    |                                                                                      |

#### Nouveau firmware V4.04 disponible!

SVP mettre à jour suivant ce dernier firmware V4.04 avec assistant software v2.040 SVP télécharger celui –ci à l'adresse <u>http://www.dji.com/product/naza-m-v2/download</u>

# ECRAN "E2T aperçu général"

| View Basic Advance                                                                                                    | ed Tools Upgrade                                                                                                    | <b>i</b><br>Info                                                                                                    |
|----------------------------------------------------------------------------------------------------|----------------------------------------------------------------------------------------------------|----------------------------------------------------------------------------------------------------|
| asic REGLAGES DE BASE<br>Mounting POSITION DU CAPTEUR GPS<br>CPS Location<br>X 0 cm<br>Y 0 cm<br>Z 0 cm                                                                                | Aircraft<br>TYPE D'APPAREIL<br>Mixer Type: NONE<br>RC<br>TYPE DE RECEPTION<br>TYPE DE RECEPTION                                                                                                    | Advanced REGLAGES AVANCES<br>MOTEUR<br>MOTEUR<br>Motor VITESSE MOTEUR AU REPOS<br>Motor Idle Speed: NONE<br>Cut Off Type: NONE<br>TYPE DE COUPURE                                                                                                    |
| Cain REGLAGE DES VALEURS DE GAIN<br>PROFONDEUR INCLINAISON<br>Pitch Roll<br>Basic 100% INH 100% INH<br>Attitude 100% INH 100% INH                                                      | DIRECTION<br>Yaw Vertical                                                                                                    | Failsafe Methods: NONE IOC Intelligent Orientation Contro NONE Gimbal                                                                                                    |
| Channel Monitor CANAUX DU MONITEU<br>A 0 0<br>E 0 0<br>CANAUX DU MONITEU<br>0 0<br>CANAUX DU MONITEU<br>0 0<br>CANAUX DU MONITEU<br>0 0<br>0 0<br>0 0<br>0 0<br>0 0<br>0 0<br>0 0<br>0 | Image: Non-State State St | Gimbal Switch:     NONE       TENSION     Voltage       INTERRUPTEUR DE SECURITE     Protection Switch:       Protection Switch:     NONE       TYPE D'ACCU     NONE       PREMER NIVEAU D'ALERTE     First Level Protection:       Second Level Protection:     NONE |

#### AVEC UN EMETTEUR FUTABA

A correspond à la voie des ailerons

E correspond à la voie de la profondeur

T correspond à la voie des gaz

R correspond à la voie de la direction

U correspond à la voie de sélection du type de vol (MANUEL, GPS, ATTI, FAILSAFE) Nota: FAILSAFE propose 2 types d'atterrissage:

- pose immédiate (landing) ou
- retour au point de départ (go home and landing)
- X1 correspond ....
- X2 correspond à FUTABA S-BUS
- X3 correspond au GPS

Pour la nacelle gimbal

- F1 => ROLL
- F2 => PITCH

# ECRAN "E3aT1 type de drone"

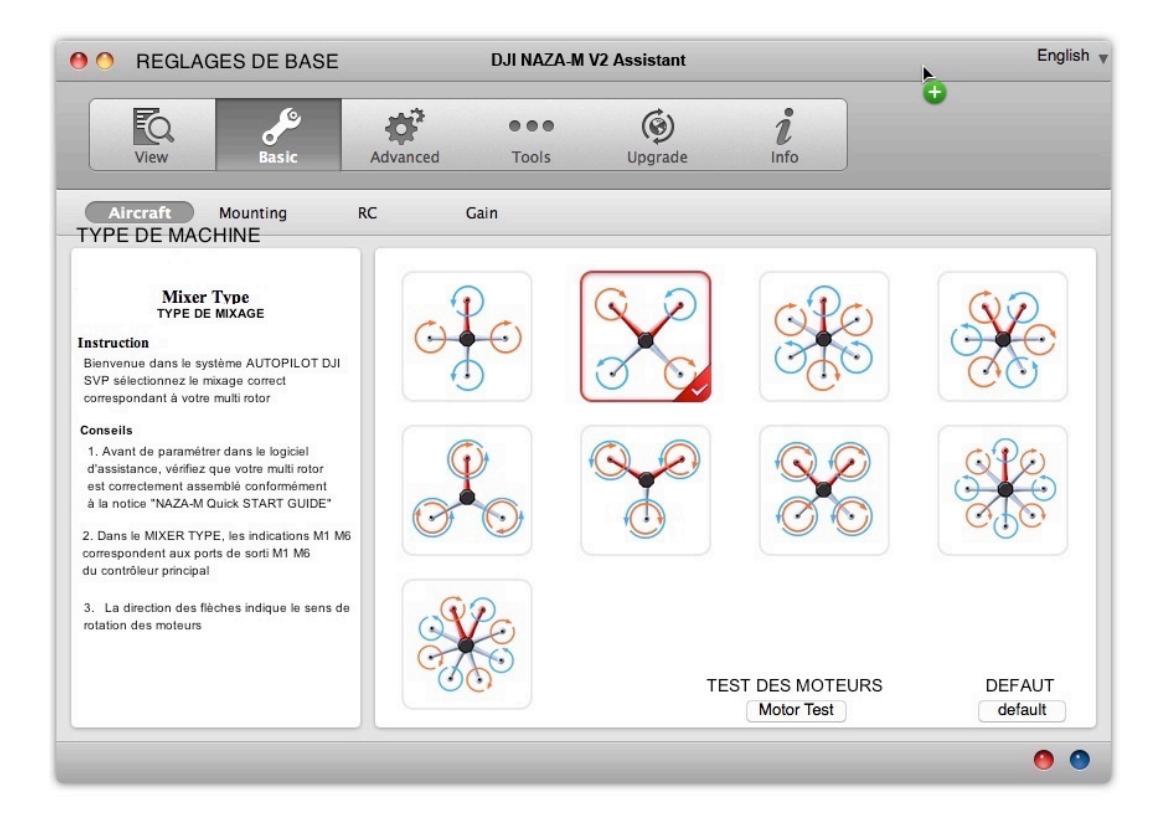

# ECRAN "E3aT2 Test moteurs - message"

| 00                                                                                                    | DJI NAZA-M V2 Assistant                                                                                                    | English 🔻 |
|----------------------------------------------------------------------------------------------------|----------------------------------------------------------------------------------------------------|-----------|
| View Basic                                                                                                    | Advanced Tools Upgrade                                                                                                    |           |
| Aircraft Mounting                                                                                                    | RC Gain                                                                                                    |           |
| Mixer Type Instruction Welcome to the DJI Autopilot system. Pl select the correct mixer type according to multi-rotor. Tips 1. Before parameter configuration in the assistant software, please make sure t multi-rotor is correctly assembled acc to the «NAZA-M Quick Start Guide 2. In the diagrams of each Mixer Type, the marks M1-M6 correspond to the output ports (M1-M6) on the Main Controller. 3. The direction of the arrow indicates the rotation direction of the motor. | <ul> <li>Agree Decline</li> <li>Output</li> <li>Output</li> <li>Output</li> <li>Decline</li> <li>Output</li> <li>Output</li> <li>Outpu</li></ul> |           |
|                                                                                                    | Mc OUTPUT: OFF                                                                                                    | default   |
|                                                                                                    |                                                                                                    |           |

# ECRAN "E3aT2 Test moteurs"

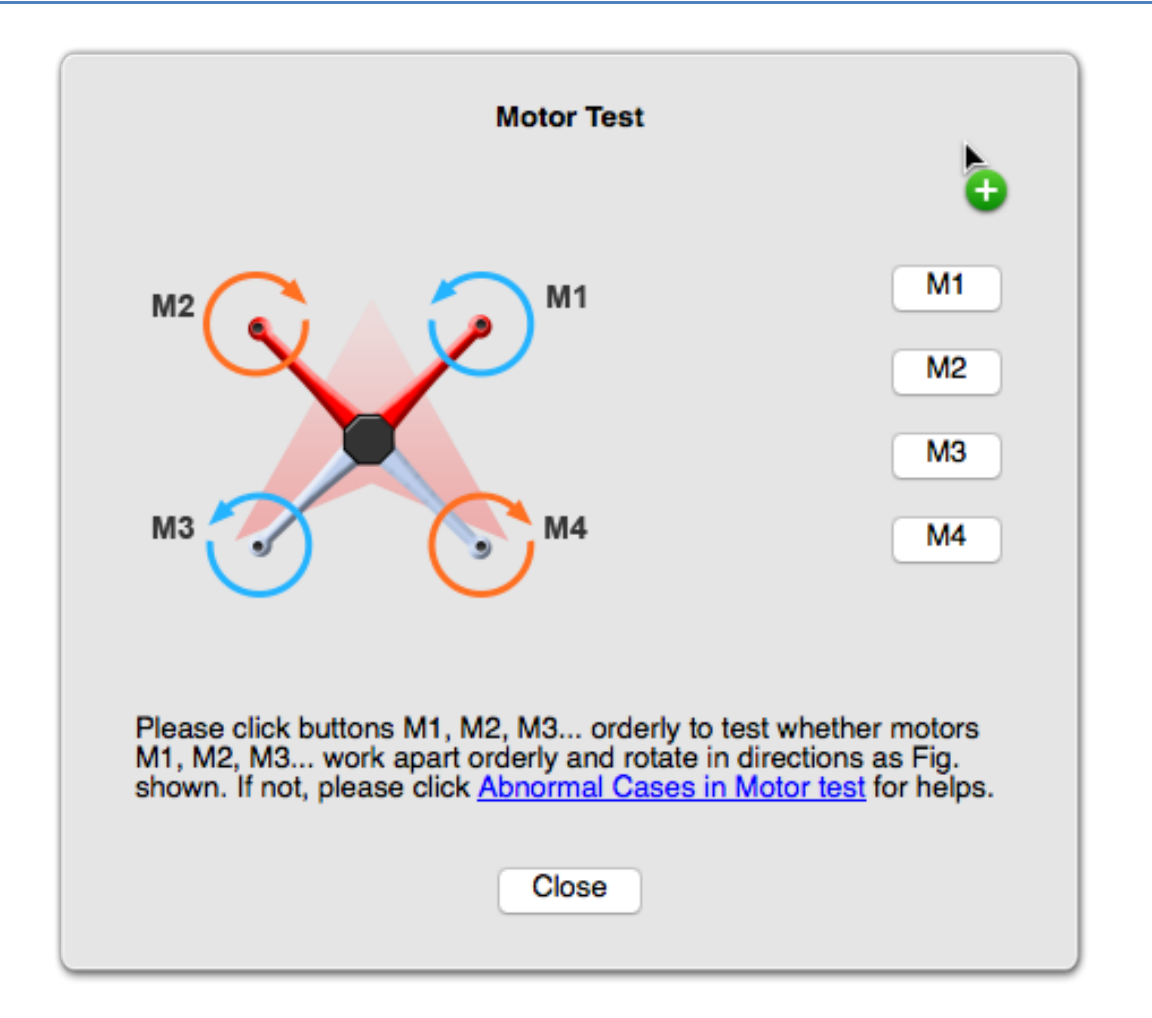

SVP, cliquez successivement dans l'ordre sur les boutons M1, M2, M3, M4 pour tester que les moteurs fonctionnent dans l'ordre indiqué et tournent dans le bon sens.

Sinon cliquer sur l'aide "Cas anormaux lors du test des moteurs"

NOTA: LES MOTEURS NE TOURNENT PAS EN CONTINU, MAIS JUSTE DURANT UNE SECONDE

# ECRAN "E3bT position du GPS"

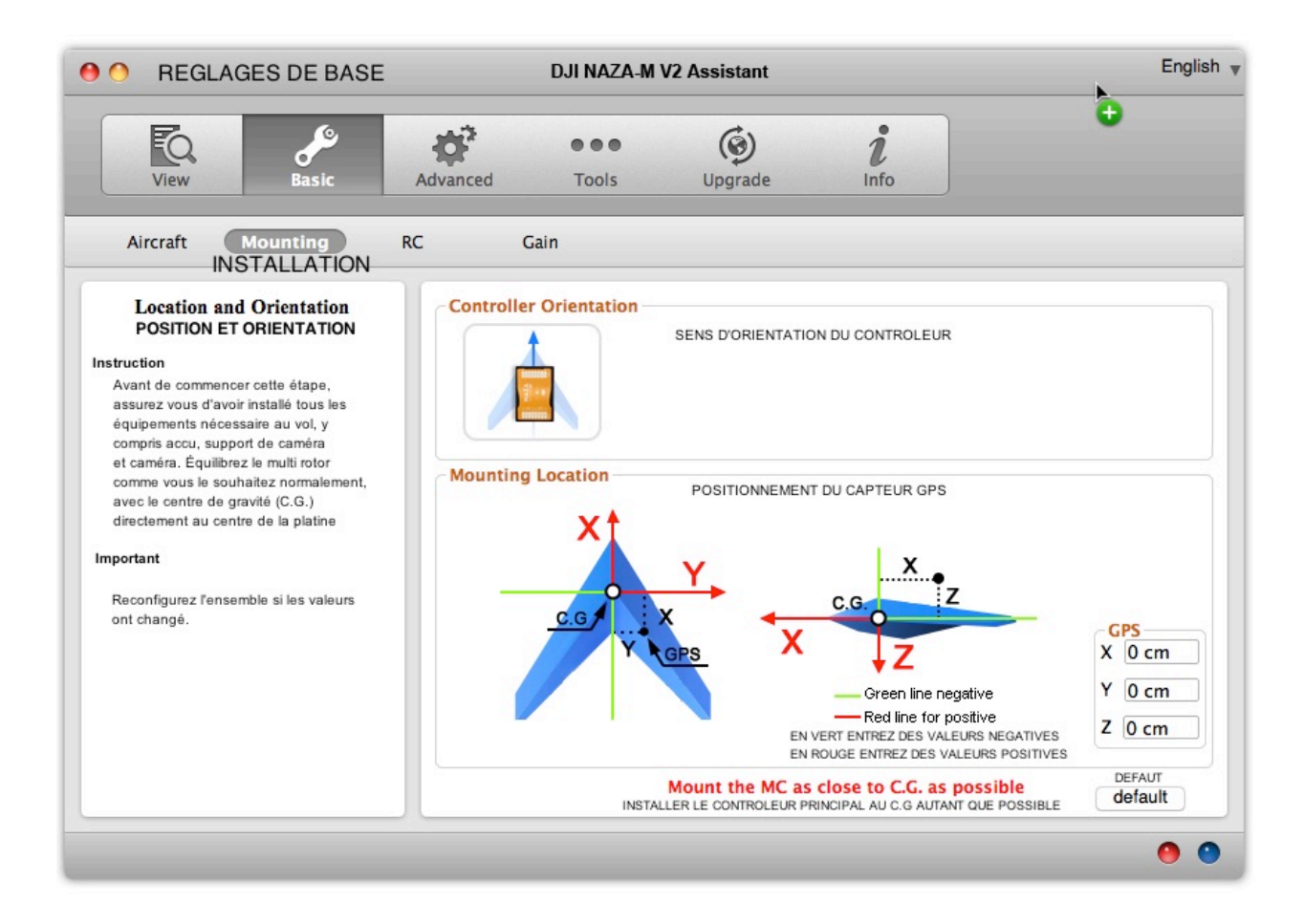

La position de mon GPS est:

- X = 35 mm (valeur négative)
- Y = 35 mm (valeur négative)
- Z = 72 mm (valeur négative)

ATTENTION: LES VALEURS A ENTRER SONT EN CENTIMETRES

# ECRAN "E3cT Param radio"

|                                                                                                    | ¢* ••• (6)                                                                                                    | i                                                                                                    |
|----------------------------------------------------------------------------------------------------|----------------------------------------------------------------------------------------------------|----------------------------------------------------------------------------------------------------|
| View Basic<br>Aircraft Mounting R<br>RADIO CO<br>PARAMETRAGE EMETTEUR                                                                                                    | Advanced Tools Upgrade<br>Gain<br>DMMANDE                                                                                                    | Info<br>Protection avancée du récepteur                                                                       |
| Avant de procéder à cette étape,<br>préparez votre émetteur et un récepteur<br>associé puis complétez toutes les valeurs<br>TX et Rx de cette page<br>EMETTEUR RECOMMANDÉ<br>PCM ou 2.4 GHz avec au moins 4 canaux<br>RECEPTEURS ADMIS | Receiver Type Type du récepteur         Tradition       D-Bus       PPM         CALIBRATION DES MANCHES       Command Sticks Calibration       RE         Command Sticks Calibration       RE       RE         Calibration       RE       RE         RE       RE       RE | Receiver Advanced Protection       ON       OFF       Sticks Monitor       -X1       -X2       X1 Calibration |
| Récepteur traditionnel, S-BUS & PPM                                                                                                    | - R                                                                                                    | Calibration START                                                                                             |
| MPORTANT<br>SVP, rebootez le Micro controleur<br>et refaites la calibration si vous<br>changez la version du logiciel de<br>votre émetteur ou changez de récepteur                                                                     | Calibration STAR<br>Control Mode Switch INTERRUPTEUR DE<br>GPS Failsafe                                                                                                    | SELECTION DU TYPE DE VOL                                                                                      |

#### POUR UN EMETTEUR FUTABA

A correspond à la voie des ailerons

E correspond à la voie de la profondeur

- T correspond à la voie des gaz
- R correspond à la voie de la direction
- X1 correspond au roll de la nacelle
- X2 correspond au pitch de la nacelle

DANS LE LOGICIEL, LA POSITION DU CURSEUR SELECTIONNANT LE TYPE DE VOL "U" EST OBTENUE PAR LE BASCULEMENT DE L'INTER AFFECTE A CELA ET PAR LE REGLAGE DE LA VALEUR D'ATV DE LA VOIE CORRESPONDANTE (CH5 en général)

# ECRAN "E3dT ajust gains"

| • •                                                                                                    | REGLAGES DE BASE                                                                                    | DJI NAZ                          | ZA-M V2 Assistar                 | nt                  |                  | Eng      |
|----------------------------------------------------------------------------------------------------|----------------------------------------------------------------------------------------------------|----------------------------------|----------------------------------|---------------------|------------------|----------|
| V                                                                                                    | ew Basic                                                                                            | Advanced Tools                   | Upgrad                           | ie Info             |                  |          |
| Aircr                                                                                                    | aft Mounting RC                                                                                     | Gain                             |                                  |                     |                  |          |
| Le gain (<br>Si le gain<br>vous con                                                                                                    | c'est quoi?<br>i initial est trop important,<br>staterez que l'appareil oscille                     | AJUSTEMENT                       | DES GAINS<br>Profondeur<br>Pitch | Inclinaison<br>Roll | Direction<br>Yaw | Vertical |
| dans la d<br>est trop f<br>stabilité s                                                                                                    | lirection correspondante. S'il<br>aible, le fonctionnement et la<br>seront affectés et vous pourrez | Gain de base<br>Basic Gain       | 100%                             | 100%                | 100%             | 50%      |
| perdre le                                                                                                    | contrôle de l'appareil                                                                              | Remote Adjust                    | INH                              | INH                 | INH D            | INH      |
| <ul> <li>ATTITUDE GAIN détermine la vitesse<br/>de changement de comportement de<br/>l'appareil suite à l'action sur les manches.</li> </ul> |                                                                                                    | Gain d'attitude<br>Attitude Gain | 40%                              | 40%                 |                  |          |
| Plus cette<br>réaction e<br>Augmente                                                                                                    | e valeur est grande, plus la<br>est rapide.<br>er le valeur pour plus de vivacité,                  | Remote Adjust                    | INH O                            | INH 📑               |                  |          |
| réduire la                                                                                                    | valeur pour une réaction plus douce.                                                                |                                  |                                  |                     |                  |          |
| Pourquo<br>d'ajuster                                                                                                    | i est-il nécessaire<br>r le gain?                                                                   |                                  |                                  |                     |                  |          |
| Chaque a<br>et vous d                                                                                                    | appareil à un gain différent<br>levez régler manuellement                                           |                                  |                                  |                     |                  |          |
| celui-ci er<br>Remarqu<br>Les valeu                                                                                                    | n fonction de votre pilotage,<br>IES<br>Irs de gain Pitch et Roll                                   |                                  |                                  |                     |                  |          |
| d'un hexa<br>plus élevé                                                                                                    | acoptère sont habituellement<br>ées que celles d'un quadricoptère                                   |                                  |                                  |                     |                  |          |
| Si les pièc<br>sont pas<br>des gains                                                                                                    | ces de votre appareil ne<br>compatibles, malgré l'ajustage<br>s vous ne parviendrez pas à           |                                  |                                  |                     |                  | DEFAUT   |
| avoir un v                                                                                                    | vol correct.                                                                                        |                                  |                                  |                     |                  | default  |

Les gains à régler dépendent de plusieurs facteurs, dont les moteurs, les ESC, les hélices, l'accu.

Pour le F450 voir le tableau en tête du présent fichier . Les valeurs indiquées sont:

Gain de base

- PITCH 150
- ROLL 150
- YAW 100
- VERTICAL 105

Gain d'altitude

- PITCH 150
- ROLL 150

# ECRAN "E4aT ralenti et coupure moteur"

| REGLAGES AVANCES                                                                                                    | DJI NAZA-M V2 Assistant                                                                                                    | English 🔻 |
|----------------------------------------------------------------------------------------------------|----------------------------------------------------------------------------------------------------|-----------|
| View Basic A                                                                                                    | dvanced Tools Upgrade Limits                                                                                                    |           |
| Interest       Interest         Motor Settings         Instruction         You can configure the Motor Idle Speed and select the Cut Off Type. In order to achieve better flight characteristics.         PARAMÈTRES MOTEUR         Instructions         Wos pouvez régler le raienti des moteurs et sélectionner le type de coupure afin d'obtenir de melleures caractéristiques de vol | Motor Idle Speed<br>Ralenti moteur<br>LOW RECOMMENDED<br>Cut Off Type<br>Type d'arrêt Immédiately<br>Immédiat Progressif Intelligent | HIGH      |
|                                                                                                    |                                                                                                    | 0 0       |

Au départ régler sur RECOMMANDED

Si l'aéronef à tendance à décoller régler sur LOW qui abaisse le ralenti d'environ 3%

Si le ralenti est trop bas, régler sur HIGH qui augmente le ralenti d'environ 11%

# ECRAN "E4bT failsafe atterro"

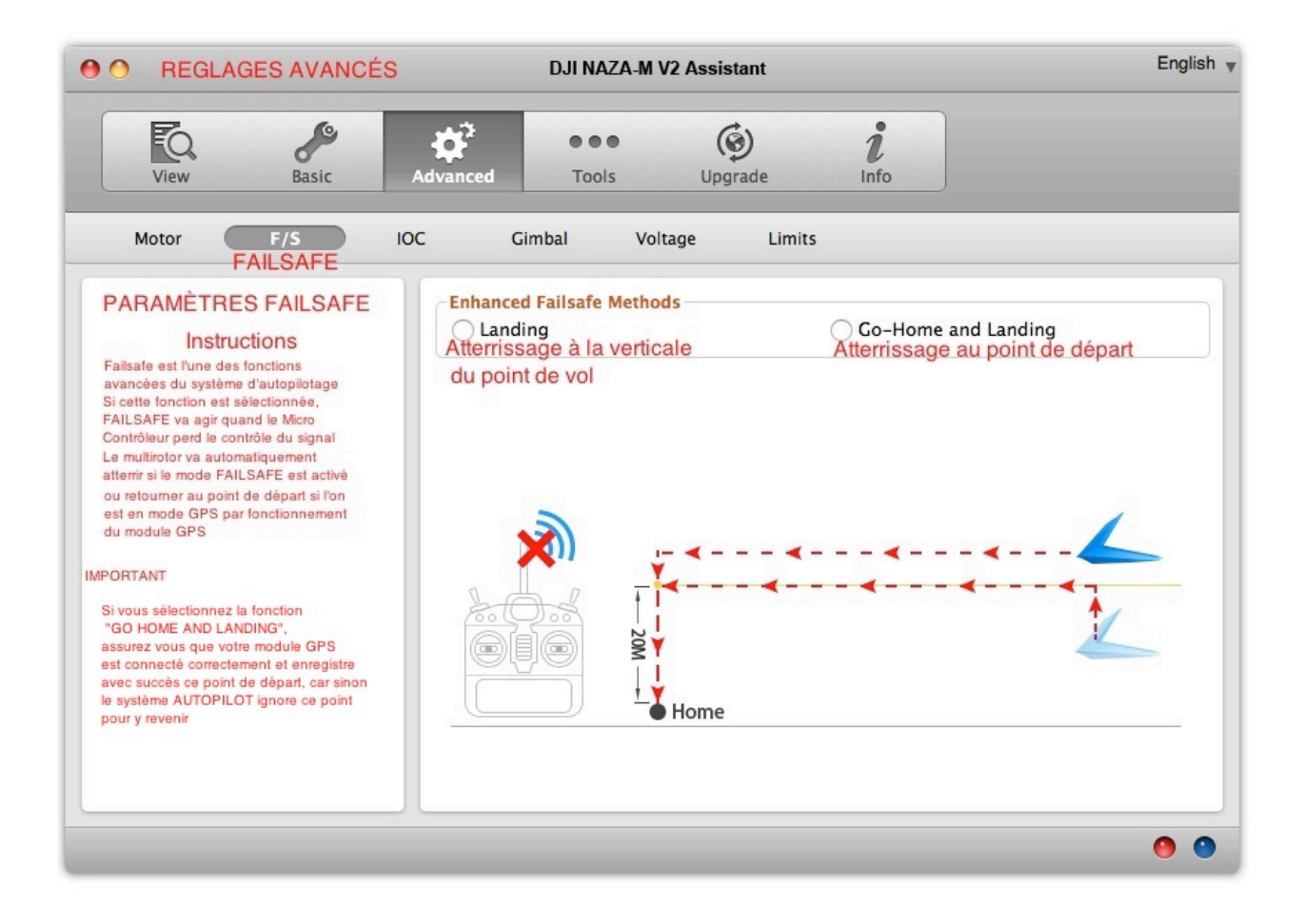

# ECRAN "E4cT orientation de vol"

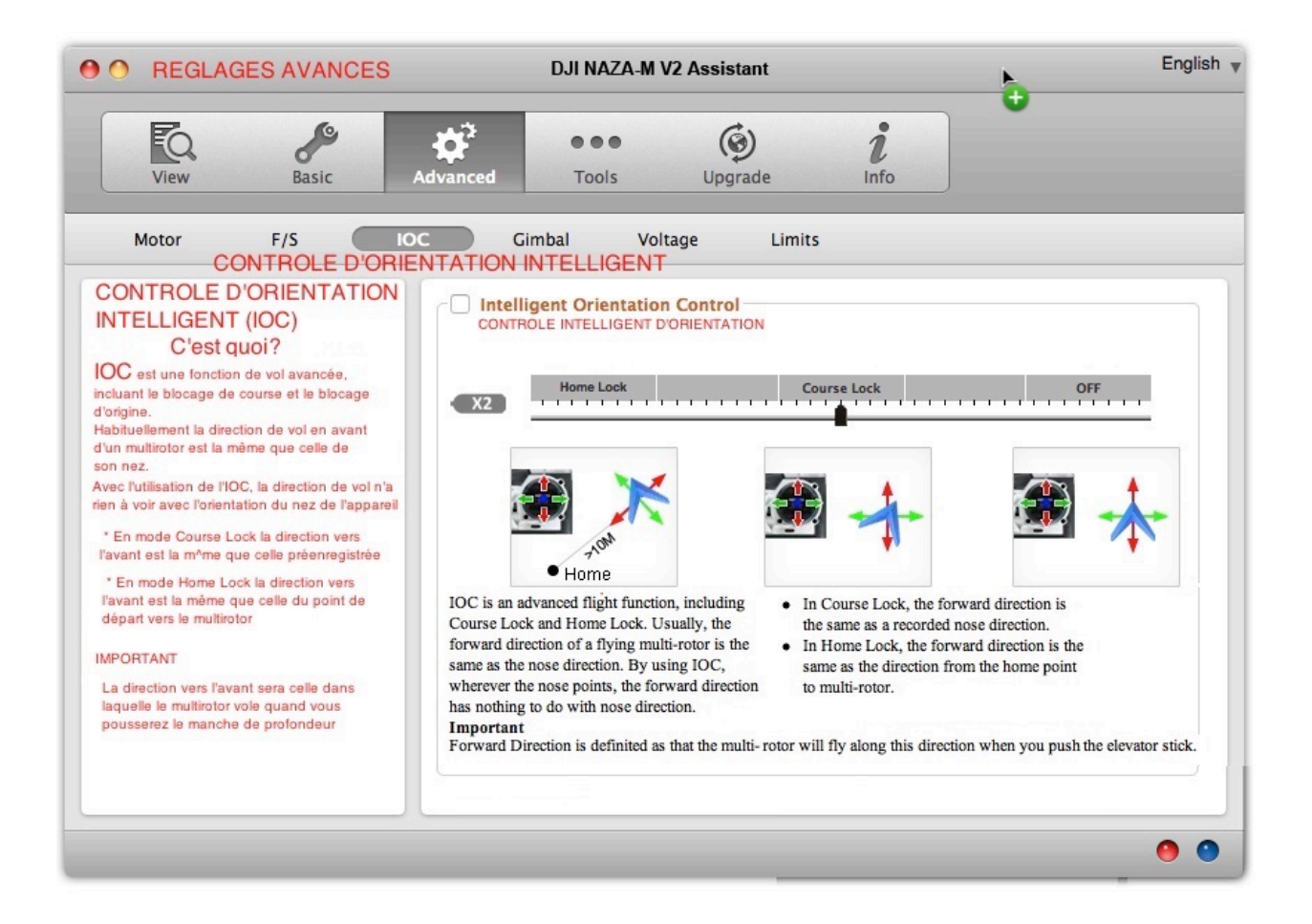

# ECRAN "E4dT gimbal"

| • •                                     | REGLAGES AVANCES                                                                                                    | DJI NAZA                                                                               | A-M V2 Assistant                                                                                                    |                                                                                                    | English                                   |
|-----------------------------------------|----------------------------------------------------------------------------------------------------|----------------------------------------------------------------------------------------|----------------------------------------------------------------------------------------------------|----------------------------------------------------------------------------------------------------|-------------------------------------------|
|                                         | View Basic                                                                                                    | Advanced Tools                                                                         | ()<br>Upgrade                                                                                                    | <b>i</b><br>Info                                                                                     | 0                                         |
| м                                       | otor F/S IO                                                                                                    | C Gimbal<br>NACELLE                                                                    | Voltage I                                                                                                    | Limits                                                                                               |                                           |
| PARA                                    | Gimbal Setting<br>METRAGE DE NACELLE                                                                                                    | Interrupteur de nace<br>Gimbal Switch                                                  |                                                                                                    | fréquence de sortie<br>Output Frequency:                                                             | 50hz                                      |
| (                                       | Knob                                                                                                    | Servo Travel Limit<br>Limite de course des                                             | servos MAX                                                                                                    | Center                                                                                               | MIN                                       |
|                                         | Roll                                                                                                    | Pitch - F2                                                                             | 0                                                                                                    | 0                                                                                                    | 0                                         |
| 11                                      | Pitch                                                                                                    | Roll -F1                                                                               | 0                                                                                                    | 0                                                                                                    | 0                                         |
| Si vous<br>page po<br>Ce syst<br>servom | Ground<br>utilisez une nacelle, utilisez cette<br>our la paramèter<br>ème comporte deux axes pilotés par<br>oleur avec point de centrage à 1520.<br>r yous que la branchement est correct | Automatic Control G<br>Contrôle automatic o<br>Pitch - F2<br>Roll - F1                 | ain<br>Ju gain Gain<br>0,00<br>0,00                                                                                                    | Direction<br>Sens<br>REV<br>REV                                                                      |                                           |
| IMPOR                                   | TANT                                                                                                    |                                                                                        |                                                                                                    |                                                                                                    |                                           |
| Si vous<br>logiciel (<br>les port:      | activez la fonction GIMBAL dans le<br>durant la configuration, notez que<br>s F1 et F2 seront activés                                                                                     | Manual Control Spee<br>Contrôle manuel de<br>Pitch - X1 0                              | d la vitesse I<br>In s                                                                                                    | mportant<br>f you enable the gimbal control in a<br>oftware during the configuration. r              | assistant<br>blease note                  |
| NE JAN<br>lorsque                       | IAIS connecter F1 F2 aux ESC<br>le hélices sont montées                                                                                                    | This system supports 2-axis<br>with a 1520us center point. N<br>connection is correct. | gimbals with servo the Make sure the Make sure the Make su | hat there will be outputs from F1 and<br>IEVER connect F1/F2 to ESCs with<br>potors with propellers. | nd F2 ports.<br>ired to DEFAUT<br>default |

# ECRAN "E4eT sécu tension"

| RÉGLAGES AVANCÉS                                                                                                    | DJI NAZA-M V2 Assistant                                                                                                    | English 🔻 |
|----------------------------------------------------------------------------------------------------|----------------------------------------------------------------------------------------------------|-----------|
| View Basic                                                                                                    | Advanced Tools Upgrade Info                                                                                                    | b         |
| Motor F/S IO                                                                                                    | C Gimbal Voltage Limits                                                                                                    |           |
| ALERTE BASSE TENSION<br>A d'évîter le crash ou autres ennuis causés<br>par une tension insuffisante de l'accu, deux<br>inveaux de protection basse tension peuvent<br>ètre définis.<br>Dous pouvez opter de les utiliser ou non, mais<br>nous vous recommandons vivement les utiliser.<br>Les protections basse tension ne sont pas FUN !<br>Vous devez atterrir votre multirotor aussitôt<br>que possible quelle que soit l'alarme pour éviter<br>les conséquences néfastes ou le crash | Protection Switch<br>Interrupteur de protection<br>ON Activé       OFF Désactivé         Battery ACCU<br>Current Voltage       X3       DISCONNECTED       Calibration         Tension de courant<br>Battery Type<br>Type d'accu       2S LiPo       ©         First Level Protection       Premier niveau de protection         No Load<br>Déchargé       Loss<br>O,00 V       Loaded<br>Chargé         ON Activé       O,00 V       0,00 V         Safeguard: LED Warning<br>Alerte       Loss<br>Loaded<br>Chargé       Loaded<br>Chargé         Second Level Protection Second niveau de protection       No Load<br>Déchargé       Loss<br>Loaded<br>Chargé         No Load<br>Déchargé       Loss<br>Loaded       Loaded<br>Chargé         No Load<br>Déchargé       Loss<br>Loaded       Loaded<br>Chargé         Second Level Protection Second niveau de protection       Second Chargé         O0 V       0,00 V       0,00 V         Safeguard: LED Warning       Descending |           |

## ECRAN "E4fT limites de vol"

| • • RÉGLAGES AVANCÉS                                                                                                    | DJI NAZA-M V2 Assistar                                                                                                    | it 🐌                                                                                                    | English           |
|----------------------------------------------------------------------------------------------------|----------------------------------------------------------------------------------------------------|----------------------------------------------------------------------------------------------------|-------------------|
| View Basic A                                                                                                    | dvanced Tools Upgrad                                                                                                    | le Info                                                                                                    |                   |
| Motor F/S IOC                                                                                                    | C Gimbal Voltage                                                                                                    | Limits                                                                                                    |                   |
| LIMITES DE VOL<br>Les limites de vol sont activées pour restreindre<br>la hauteur de vol et la distance                                                                                                    | Max Height: 2000 m M<br>Altitude maximum D                                                                                                    | ax Radius: 2000 m<br>istance radiale maximum                                                                                                    |                   |
| Parametrage 1. Entrez l les valeurs de hauteur et de distance maxi dans les champs prévus à cet effet 2. Les valeurs maxi par défaut sont de 200m tant en en altitude qu'en distance                                                                                                    |                                                                                                    |                                                                                                    |                   |
| IMPORTANT<br>1. L'allitude Maxi fonctionne en mode GPS<br>ou l'ATTI.<br>La distance maxi ne fonctionne qu'en mode<br>GPS et au moins 6 satellites<br>2 Si l'appareil vole en dehors de limites,<br>il est contrôlable sauf en cas d'éloignement<br>3. Si le mode de contrôle est changé<br>en GPS lorsque l'aéronef est hors de<br>son rayon maximal, l'avion volera à<br>l'intérieur des plages saises<br>4. Les opérations de sécurité et les stations<br>au sol ne sont pas limitées aux limites de vol | <ul> <li>Flight Limits</li> <li>Flight Limits is aimed to restrict the flight height and distance.</li> <li>Settings</li> <li>1. Write values in the Max Height and Max Radius boxes to limit the flight height and distance within the range.</li> <li>2. The default Max Height is 2000m and Max Radius is 2000m.</li> </ul> | <ol> <li>Important</li> <li>Max Height works in the GPS or ATTI.<br/>control mode. Max Radius works only in<br/>the GPS mode and the satellites count no<br/>less than 6.</li> <li>If the aircraft flies out of the limits, it's still<br/>controllable except flying further away.</li> <li>If the control mode is changed to GPS<br/>when the aircraft is out of Max Radius, the<br/>aircraft will fly back within the entered<br/>ranges.</li> <li>The Failsafe and the Ground Station<br/>operations are not restricted to the Flight<br/>Limits.</li> </ol> | DEFAUT<br>Default |

CONSEILS:

- 1. Respecter la législation qui limite à 150m l'altitude
- 2. Pour la distance rester à distance de visibilité de l'aéronef
- 3. En mode FVP la législation impose un second observateur donc 2 s'applique

#### ECRAN "E5T tools"

1 – Avant calibration

| O OUTILS                                                | DJI NAZA-M V2 Assistant           | English |
|---------------------------------------------------------|-----------------------------------|---------|
| View Basic                                              | Advanced Tools Upgrade Info       |         |
| Tools Outils                                            | IMU Calibration - Calibration IMU |         |
| Export Parameters                                       | ?                                 |         |
| Exponention das parametros                              | Gyroscope(degree/s) Mod           |         |
| Import Parameters<br>Importation des paramètres         | X Y Z                             |         |
| Restore default settings                                | Acceleration(g) Mod               |         |
| Restauration des valeurs par défaut                     | X Y Z                             |         |
| Reset BTU Info<br>Réinitialisation des informations BTU | Compass(raw) Mod                  |         |
|                                                         | X Y Z                             |         |
|                                                         | Advanced                          |         |
|                                                         | Check IMU Status                  |         |
|                                                         | Status: Basic Cali                |         |
|                                                         |                                   |         |
| Aide en ligne                                           |                                   |         |
| UnLine Help                                             |                                   |         |

2 – En cours de calibration avancée

|                          | DJI NAZA-M V2 Assistant                                                                                            | Eng |
|--------------------------|----------------------------------------------------------------------------------------------------|-----|
| View Basic               | Advanced Tools Upgrade Info                                                                                        | 5   |
| Tools                    | IMU Calibration                                                                                                    |     |
| Export Parameters        | <u>(1</u> )                                                                                                    |     |
| Import Parameters        | Gyroscope(degree/s)         Mod           X         -0.8         Y         -0.1         Z         -0.5         0.9 |     |
| Restore default settings | Acceleration(g)<br>X 0.02 Y 0.04 Z -1.00 1.00                                                                      |     |
| Reset BTU Info           | Compass(raw)<br>V 274 V 02 Z 274 None                                                                              |     |
|                          | Basic Advanced Cali                                                                                                |     |
| OnLine Help              |                                                                                                    |     |
| MODE: Failsafe MC C      | NUTPUT: OFF                                                                                                    | 0   |

UN MESSAGE PEUT APPARAÎTRE EN CAS DE SURCHAUFFE DE L'IMU. DEBRANCHER LA LIPO ET LAISSER REFROIDIR AVANT DE REBRANCHER.

# ECRAN "E6T MAJ"

| o o Mis | SE A JOUR DU FIRMV    | VARE DJI    | NAZA-M V2 Assistant |                  | English |
|---------|-----------------------|-------------|---------------------|------------------|---------|
| View    | Basic                 | Advanced    | Fools Upgrade       | <b>i</b><br>Info |         |
| _       | Loader                | Hardware ID | Firmware            | Upgrade          |         |
|         | Main Controller -,-,- |             |                     | No updates       |         |
|         |                       |             |                     |                  |         |
|         |                       |             |                     |                  |         |
|         |                       |             |                     |                  |         |
|         |                       |             |                     |                  |         |
|         |                       |             |                     |                  |         |
|         |                       |             |                     |                  |         |
|         |                       |             |                     |                  |         |
|         |                       |             |                     |                  | 0 0     |

APRES CALIBRATION CET ECRAN EST COMPLETÉ

# ECRAN "E7T info licence"

| O INFORMATIONS                                    | DJI NAZA-M V2 Assistant | Eng          |
|---------------------------------------------------|-------------------------|--------------|
| View Basic Ad                                     | vanced Tools Upgrade    | •            |
| User Info Info utilisateur                        |                         |              |
| Current Login User: fatalcrash@net                | uf.fr Change User       | S newsletter |
| Software Info Info sur le logiciel                |                         |              |
| Current version: 2.20 No updates                  | 3                       |              |
| License Licence                                   |                         |              |
| SN                                                |                         |              |
| Current S/N: N/A                                  |                         |              |
| Saisie du N° de licence utilisate                 | ur                      |              |
| Input your new S/N here: You can try (N/A         | A) times                |              |
|                                                   | Enter                   |              |
|                                                   |                         |              |
|                                                   |                         |              |
|                                                   |                         |              |
|                                                   |                         |              |
| © 2011–2014 DJI Innovations. All Rights Reserved. |                         |              |
|                                                   |                         |              |

IL N'EST PAS NECESSAIRE DE RENTRER CHAQUE FOIS LE N° DE LICENCE